# การเข้าใช้ทรัพยากรอิเล็กทรอนิกส์ผ่าน CL OpenAthens สำนักหอสมุดกลาง มหาวิทยาลัยศรีนครินทรวิโรฒ

CL OpenAthens คือ ระบบตรวจสอบผู้ใช้งานระบบเครือข่ายอินเทอร์เน็ต (Authentication) โดย การเชื่อมต่อ หรือ Login เพื่อแสดงตัวตนก่อนเข้าใช้ทรัพยากรอิเล็กทรอนิกส์ที่สำนักหอสมุดกลาง มหาวิทยาลัย ศรีนครินทรวิโรฒ บอกรับ/จัดซื้อ/มีสิทธิ์เข้าใช้ ได้แก่ ฐานข้อมูลออนไลน์ วารสารอิเล็กทรอนิกส์ หรือหนังสือ อิเล็กทรอนิกส์

สมาชิกจะต้อง**แสดงตัวตนด้วยรหัสบัวศร**ีเพื่อเชื่อมต่อ CL OpenAthens <u>ในทุกกรณ</u>ีไม่ว่าจะใช้งาน ทรัพยากรอิเล็กทรอนิกส์ภายในเครือข่ายหรือจากภายนอกเครือข่ายอินเทอร์เน็ตของมหาวิทยาลัยศรีนครินทรวิโรฒ โดยการแสดงตัวตน 1 ครั้ง จะสามารถเข้าใช้ได้เป็นเวลา 8 ชั่วโมง <u>เว้นแต่</u>จะมีการเปลี่ยนเบราว์เซอร์ (Browser) ล้างคุกกี้ หรือใช้อุปกรณ์ใหม่ในการ Login ครอบคลุมการเข้าใช้งานผ่านช่องทางบริการต่างๆ ได้แก่ 1) การเข้าใช้งาน ทรัพยากรอิเล็กทรอนิกส์ที่ให้บริการบนเว็บไซต์สำนักหอสมุดกลางผ่านเมนู Databases หรือผ่านเครื่องมือสืบค้น SWU Discovery และ 2) การเข้าใช้งานจากฐานข้อมูลออนไลน์โดยตรง

| SWU SINGLE SIGN ON |                                                                                                    |  |  |  |  |
|--------------------|----------------------------------------------------------------------------------------------------|--|--|--|--|
|                    | Buasri ID<br>Password                                                                                                    |  |  |  |  |
|                    | Login<br>เปลี่ยนรางัสสาน<br>(สำนักพวสมเต)                                                                                                    |  |  |  |  |
|                    | ແນນຟອວິມສົ່ວສົວເສັນລອນ ເຈົ້ອແສ່ຈນີຫຼາກກາຮໃຫ້ຈານ OpenAthens<br>ສິດສ່ວສຳນັກຄວນທີ່ຈະເຄວຮ໌<br>ປະສະການລິດສ 15045, 15054, 15076<br>ລາດຮັກນີ 21124, 21125 |  |  |  |  |
|                    | Copyright © SWU Computer Center                                                                                                    |  |  |  |  |

## วิธีการเชื่อมต่อ CL OpenAthens

#### สามารถเลือกใช้วิธีการใดวิธีการหนึ่งจาก 4 วิธีต่อไปนี้

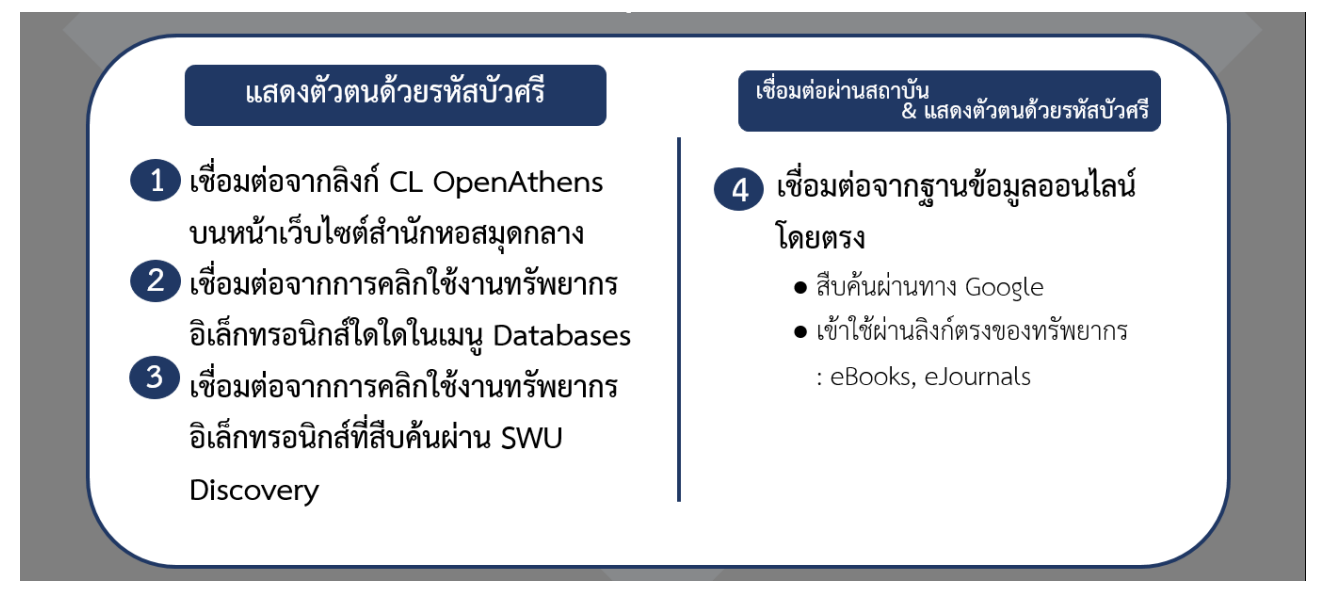

<u>วิธีการที่ 1-3</u> เป็นการใช้งานทรัพยากรอิเล็กทรอนิกส์ที่ให้บริการบนเว็บไซต์สำนักหอสมุดกลาง ซึ่งมีการ บริหารจัดการการเชื่อมต่อ CL OpenAthens เพื่อให้เกิดความสะดวกกับผู้ใช้เพียงขั้นตอนเดียว คือ แสดงตัวตนด้วย รหัสบัวศรี ส่วน<u>วิธีการที่ 4</u> นั้น เป็นการใช้งานทรัพยากรอิเล็กทรอนิกส์จากฐานข้อมูลออนไลน์โดยตรง ซึ่งจะมีขั้นตอน ของการเลือกใช้งานผ่านสถาบัน (Institutional Login) เพิ่มเข้ามา รายละเอียดของแต่ละวิธีมีดังนี้

# 1. เชื่อมต่อจากลิงก์ CL OpenAthens บนหน้าเว็บไซต์สำนักหอสมุดกลาง ที่ <u>https://lib.swu.ac.th</u>

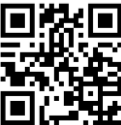

เมื่อคลิกที่ CL OpenAthens จะปรากฏหน้าต่าง SWU Single Sign On เพื่อให้แสดงตัวตนด้วยรหัสบัวศรี

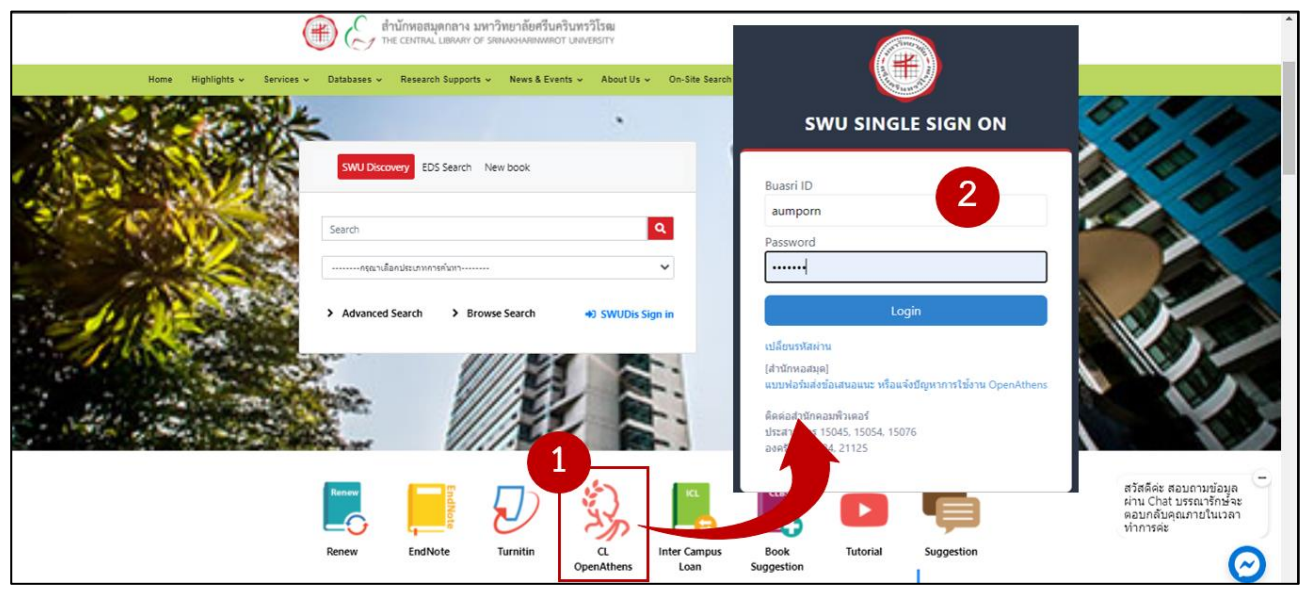

## จากนั้นจะไปที่หน้า MyAthens ให้คลิก SWU Databases เพื่อใช้งานทรัพยากรอิเล็กทรอนิกส์จาก เว็บไซต์ของสำนักหอสมุดกลาง

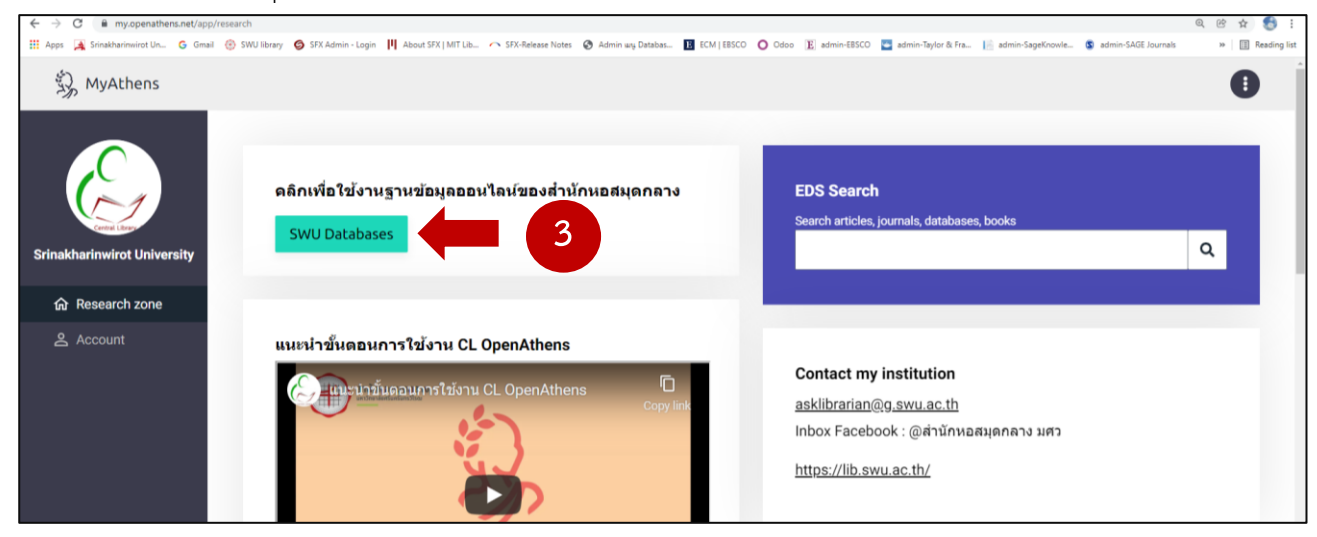

#### 2. เชื่อมต่อจากการคลิกใช้งานทรัพยากรอิเล็กทรอนิกส์ในเมนู Databases

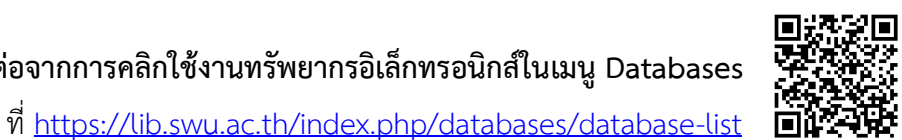

เมื่อคลิกที่ชื่อฐานข้อมูลออนไลน์หรือวารสารอิเล็กทรอนิกส์ใดใดที่ต้องการ จะปรากฏหน้าต่าง SWU Single Sign On เพื่อให้แสดงตัวตนด้วยรหัสบัวศรี

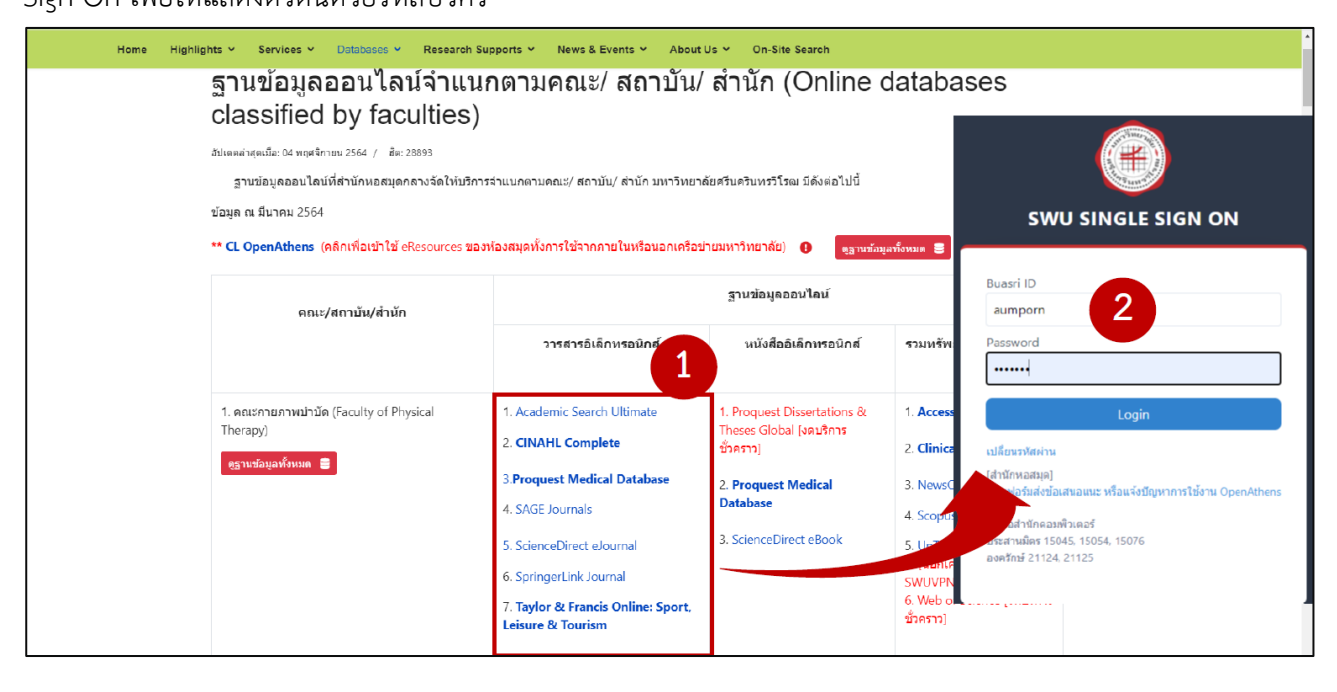

#### 3. เชื่อมต่อจากการคลิกใช้งานทรัพยากรอิเล็กทรอนิกส์ที่สืบค้นผ่านเครื่องมือสืบค้น SWU Discovery

กรณีสืบค้นข้อมูลผ่านเครื่องมือสืบค้น SWU Discovery หากพบทรัพยากรอิเล็กทรอนิกส์ใดที่ สำนักหอสมุดกลางมีสิทธิ์เข้าใช้งาน เมื่อคลิก Online Access หรือ Check Full text เพื่อดูเอกสารฉบับเต็ม จะปรากฏหน้าต่าง SWU Single Sign On เพื่อให้แสดงตัวตนด้วยรหัสบัวศรี

| CENTRAL LIBRARY<br>SRI NAKHARINWIROT UNIVERSITY                     | My<br>Library<br>Card                                                                                                    | New<br>Search                                                | eJournals             | eBooks      | Browse                 | TAGS      |           | Sign in                                                                                                    | Menu 🔫 |
|---------------------------------------------------------------------|----------------------------------------------------------------------------------------------------|--------------------------------------------------------------|-----------------------|-------------|------------------------|-----------|-----------|----------------------------------------------------------------------------------------------------|--------|
|                                                                     | "electrical enginee<br>Sign in to                                                                                                    | ering"<br>get comp                                           | lete results          | and to re   | × / swu<br>equest item | Library 🗸 | SWU e-Res | SWU SINGLE SIGN ON                                                                                                    |        |
| Tweak my results<br>Sort by Relevance ▼<br>Availability ▲           | PAGE 1 769 Re                                                                                                    | SUITS<br>OURNAL<br>Electrical En<br>SWU_SFX<br>Ø Online acce | gineering<br>ss 🖸 > 🚺 |             |                        |           |           | Buasri ID<br>aumporn<br>Password<br>I                                                                                                    |        |
| Full Text Online (769)<br>Creation Date A<br>From To<br>1970 2019 R | 2 Lefine                                                                                                    | OURNAL<br>Journal of El<br>WU_SFX<br>Ø Online acce           | ectrical Engir        | eering : Th | eory and App           | olication |           | เปลี่ยนรงโสง่าน<br>(สำนึกหอสมุต)<br>แบบหลังกับส่งข้อเสนอแนะ หรือแจ้งปัญหาการใช้งาน OpenAthe<br>ติดต่อสำนักคอบท้ายครั<br>ประสานมีคร 15045, 15054, 15076<br>องครักษ์ 21124, 21125 | GE     |
| Material Type                                                       | 3<br>Restor South and Control of Control of Co | ournal<br>Canadian Ele<br>WU_SFX                             | ectrical Engin        | eering Jour | mal                    |           |           |                                                                                                    | Ĺ      |

#### 4. เชื่อมต่อจากฐานข้อมูลออนไลน์โดยตรง

กรณีที่เข้าใช้งานจากฐานข้อมูลออนไลน์โดยตรง เช่น เข้าใช้ผ่านลิงค์ตรงของฐานข้อมูลออนไลน์/วารสาร อิเล็กทรอนิกส์/หนังสืออิเล็กทรอนิกส์ หรือสืบค้นผ่านทาง Google นั้น สามารถเชื่อมต่อ CL OpenAthens จากฐานข้อมูลออนไลน์นั้นๆ ได้โดยตรง <u>\*ทั้งนี้ฐานข้อมูลออนไลน์ดังกล่าวจะต้องเป็นฐานข้อมูลที่ห้องสมุดบอกรับ/ จัดซื้อทรัพยากร/มีสิทธิ์ในการเข้าใช้งาน จึงจะสามารถใช้งานได้</u>

#### 4.1 วิธีการตรวจสอบว่าฐานข้อมูลออนไลน์ใดที่สามารถใช้งานได้

1) ตรวจสอบรายชื่อและรายละเอียดการบอกรับ/จัดซื้อทรัพยากรอิเล็กทรอนิกส์ของห้องสมุดได้ที่**เมนู** Databases ที่ <u>https://lib.swu.ac.th/index.php/databases/database-list</u> บนเว็บไซต์ของสำนักหอสมุดกลาง

2) กรณีเชื่อมต่อ CL OpenAthens เพื่อเข้าใช้งานจากฐานข้อมูลออนไลน์โดยตรง (ขั้นตอนดังข้อ 4.2) หากไม่พบชื่อสถาบัน srinakharinwirot university แสดงว่าห้องสมุดไม่มีสิทธิ์ในการใช้งานฐานข้อมูลออนไลน์ ดังกล่าว

#### 4.2 วิธีการเชื่อมต่อ CL OpenAthens จากฐานข้อมูลออนไลน์โดยตรง มีขั้นตอนดังนี้

 Login เพื่อใช้งานฐานข้อมูลออนไลน์ โดยเลือกการเชื่อมต่อผ่านสถาบัน (Institutional Login) ด้วยวิธีการเข้าใช้ผ่าน OpenAthens ทั้งนี้แต่ละฐานข้อมูลออนไลน์จะใช้คำเรียกที่แตกต่างกันไป เช่น

| Institutional Login                | Institution Login            | Institution |  |  |  |
|------------------------------------|------------------------------|-------------|--|--|--|
| Institutional                      | Sign in via your Institution | Sign in     |  |  |  |
| Sign in with OpenAthens/Shibboleth |                              |             |  |  |  |

2) พิมพ์หรือเลือกชื่อสถาบัน คือ srinakharinwirot university ทั้งนี้บางฐานข้อมูลออนไลน์อาจ จะให้เลือก Region หรือภูมิภาคก่อนที่จะเลือกสถาบัน ซึ่ง Region ที่ให้เลือกนั้น บางครั้งไม่ได้มีชื่อประเทศให้เลือก แต่จะใช้คำว่า "OpenAthens Federation" แทน

3) จะปรากฏหน้าต่าง SWU Single Sign On เพื่อให้แสดงตัวตนด้วยรหัสบัวศรี

#### ตัวอย่างการเชื่อมต่อ CL OpenAthens จากฐานข้อมูลออนไลน์โดยตรง

#### <u>ตัวอย่างที่ 1</u> ฐานข้อมูล ScienceDirect

| ScienceDirect<br>Search for peer-reviewed journa | articles and book chapters (including open acc             | cess content)                              |
|--------------------------------------------------|------------------------------------------------------------|--------------------------------------------|
| Keywords                                         | Author name                                                |                                            |
| Journal/book title Volume                        | Issue Pages                                                | Advanced search                            |
| Sign in Register X                               | ELSEVIER                                                   | × ELSEVIER ×                               |
| Journals & Books                                 | Welcome<br>Enter your email to continue with ScienceDirect | Find your institution                      |
| Help                                             | Email                                                      | Institutional email or name of institution |
| Brought to you by                                | Continue                                                   |                                            |
| Srinakharinwirot University.                     | Sign in via your institution                               |                                            |

| ← → C 🔒 science  |                                                                                                    |                                                                     | 💵 🔍 🐼 🚖 🈁 Uistajaineu 🗄                          |
|------------------|----------------------------------------------------------------------------------------------------|---------------------------------------------------------------------|--------------------------------------------------|
| 🌀 Google 🚩 Trans |                                                                                                    | lail 🜀 SFX Admin - Login 🚳 Admi 🛛 6                                 | 🖏 OpenAthens 📙 นำเข้า 🔋 🗎 เรื่อสรออ่าน           |
| Search for 1     | SWU SINGLE SIGN ON                                                                                 | pters (including open access cor                                    | o aumporn@g.swu.ac.th X<br>View account Sign out |
|                  | Buasri ID                                                                                          |                                                                     |                                                  |
| Keywords         | aumporn                                                                                            | ne                                                                  | Journals & Books                                 |
| Journal/book     | Password                                                                                           | Pages                                                               | Help                                             |
|                  |                                                                                                    |                                                                     |                                                  |
|                  | Login                                                                                              | NO AL                                                               | Settings                                         |
|                  | เปลี่ยนรหัสผ่าน                                                                                    |                                                                     | My recommendations                               |
|                  | [สำนักหอสมุค]<br>แบบฟอร์มส่งข้อเสนอแนะ หรือแจ้งขัญหาการใช้งาน OpenAthens<br>ติดต่อสำนักคอมพิวเตอร์ | The most relevant research on                                       | My history                                       |
|                  | ประสานมิตร 15045, 15054, 15076<br>องครักษ์ 21124, 21125                                            | related viruses is available for f                                  | Manage alerts                                    |
| 96               |                                                                                                    | downloaded in a machine-read<br>Alternatively, visit the Elsevier I | Purchased articles                               |
|                  |                                                                                                    | general health information and                                      | Privacy center                                   |

# <u>ตัวอย่างที่ 2</u> ฐานข้อมูล Scopus

| Scopus                                                                                              | Search             | Sources     | Lists Sci            | Val 🕫                                              | ?                                                    | <u>ب</u>                 | Create            | account               | Sign in     |
|----------------------------------------------------------------------------------------------------|--------------------|-------------|----------------------|----------------------------------------------------|------------------------------------------------------|--------------------------|-------------------|-----------------------|-------------|
| Start exploring                                                                                     |                    |             |                      |                                                    |                                                      |                          |                   |                       | 1           |
| Discover the most reliable, relevant, up-to-date research. All in on<br>ELSEVIER                    | e place.<br>X      |             |                      | ELSEV                                              | VIER                                                 |                          | >                 | <                     |             |
| Welcome<br>Enter your email to continue with Scopus                                                 | cuments            | 3           | Fin<br>Enter your en | <b>d your i</b><br>nail or institu                 | nstitutio                                            | <b>on</b><br>to continue |                   | Sear                  | ·ch tips ⑦  |
| Email<br>2<br>Continue                                                                              |                    | Institution | al email or n        | ame of instit                                      | tution                                               |                          | _                 | Se                    | arch Q      |
| Sign in via your institution                                                                        |                    |             |                      | Conti                                              | nue                                                  |                          |                   |                       |             |
|                                                                                                    | ;                  | ×           |                      |                                                    |                                                      | 11111111111              |                   |                       |             |
| ELSEVIER<br>Access through your in                                                                  | stitution          |             |                      | :                                                  | SWU SIN                                              |                          | in on             |                       |             |
| ک<br>Srinakharinwirot Unive                                                                         | rsity              |             |                      | Buasri ID<br>aumpo                                 | o<br>om                                              | 5                        |                   |                       |             |
| <ul> <li>Remember institution with â SeamlessAc</li> <li>Learn more about SeamlessAccess</li> </ul> | 4                  |             |                      | Passwor                                            | a                                                    | Login                    |                   |                       |             |
| Access throug<br>Srinakharinwirot U                                                                 | gh<br>niversity    |             |                      | เปลี่ยนรหัง<br>[สำนักหอง<br>แบบฟอร์ม<br>ดิดต่อสำนั | สผ่าน<br>สมุด]<br>เส่งข้อเสนอแนะ ห<br>ถักคอมพิวเตอร์ | หรือแจ้งปัญหากา          | รใช้งาน OpenA     | thens                 |             |
| Try another way                                                                                     |                    |             |                      | ประสานมีด<br>องครักษ์ 2                            | ดร 15045, 15054<br>21124, 21125                      | , 15076                  |                   |                       |             |
|                                                                                                    |                    |             | หากเคย               | มี Accou                                           | ınt การใช่                                           | แสดงชื่อ<br>ชังานของ     | Accour<br>Elsevie | nt ส่วนต่<br>er มาก่อ | กัว<br>วน 💙 |
| Scopus                                                                                              |                    |             | Search               | Sources                                            | Lists Sci                                            | Val 🕫                    | ?                 | Ŷ                     | 淪 AK        |
| Start exploring                                                                                     |                    |             |                      |                                                    |                                                      |                          |                   |                       |             |
| Discover the most reliable, relevant, up-to-date research. All in on                                | e place.           |             |                      |                                                    |                                                      |                          |                   |                       |             |
|                                                                                                    |                    |             |                      |                                                    |                                                      |                          |                   | Sear                  | rch tips 🕐  |
| Search within<br>Article title, Abstract, Keywords                                                  | Search documents * |             |                      |                                                    |                                                      |                          |                   |                       |             |
| + Add search field 😫 Add date range Advanced document s                                             | earch >            |             |                      |                                                    |                                                      |                          |                   | Se                    | arch Q      |

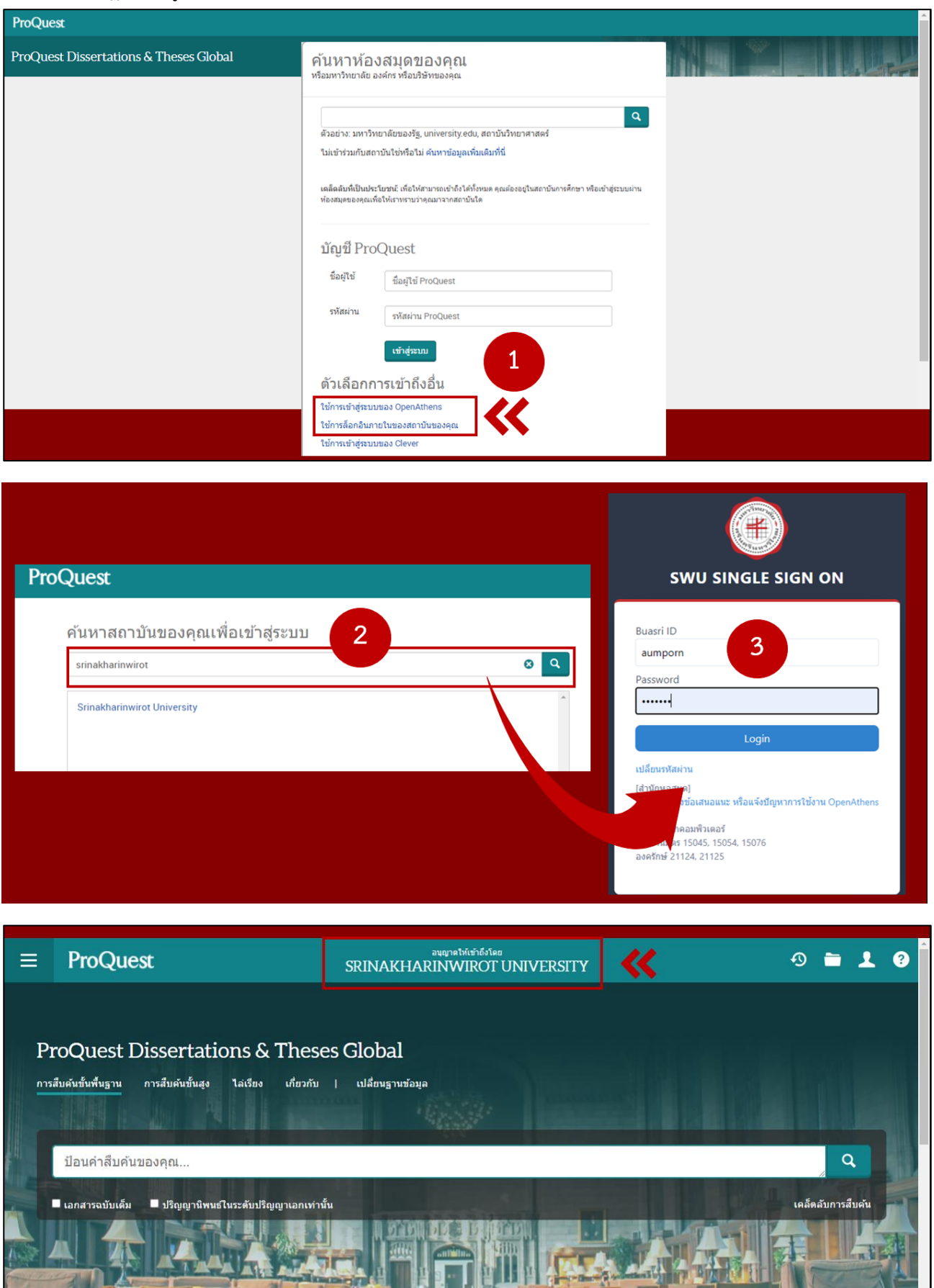

#### <u>ตัวอย่างที่ 3</u> ฐานข้อมูล Proquest Dissertations & Theses Global

# แนวทางการแก้ไขปัญหาเบื้องต้นที่อาจพบในการเชื่อมต่อ CL OpenAthens

กรณีที่ไม่สามารถใช้งานทรัพยากรอิเล็กทรอนิกส์ได้ แม้ว่าจะเชื่อมต่อ CL OpenAthens แล้ว
 รวมถึงมีการแสดงผลที่ผิดปกติ สาเหตุอาจเกิดจากการจำค่าคุกกี้หรือการตั้งค่าเดิมที่ไม่ถูกต้องหรือไม่เป็นปัจจุบัน
 ในเบราว์เซอร์ (Browser) ที่ใช้งานอยู่ แก้ไขได้โดย

1) ปิดเบราว์เซอร์ที่ใช้งานอยู่เดิมทั้งหมด จากนั้นเปิดเบราว์เซอร์ใหม่เพื่อใช้งาน

2) เปลี่ยนไปใช้งานในเบราว์เซอร์ใหม่แบบไม่ระบุตัวตน (New Incognito Window)

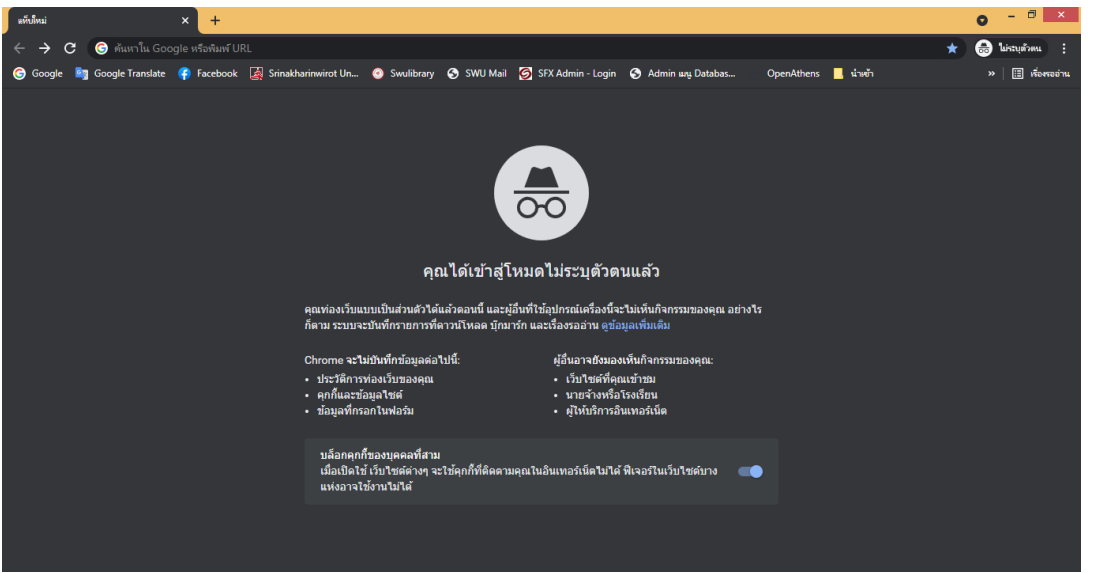

2. กรณีระบบแสดงตัวตนด้วยรหัสบัวศรีมีปัญหาหรือมีการดำเนินการปรับปรุงระบบ ทางห้องสมุดจะเปลี่ยน

ให้แสดงตัวตนด้วยอีเมล @g.swu.ac.th แทน

| کې OpenAthens                                                                                                    | Google                                                             |
|----------------------------------------------------------------------------------------------------|--------------------------------------------------------------------|
| Choose how to sign in                                                                                                    | ลงชื่อเข้าใช้งาน                                                   |
| 1. Login @g.swu.ac.th<br>Sign in at Srinakharinwirot<br>University                                                                    | ใช้บัญชี Google ของคุณ<br>อีเมลหรือโทรศัพท์<br>อนmporn@g.swu.ac.th |
| 2. Buasri ID login (Temporary<br>not available)<br>Sign in at Srinakharinwirot<br>University                                          | หากลืมอีเมล<br>หากไม่ใช่คอมพิวเตอร์ของคณ ให้ใช่โหมดผ้มาเยือนเพื่อ  |
| By using this site you agree to us setting cookies.<br>Please see our <u>privacy and cookie information</u> .<br>Powered by DenAthens | ลงชื่อเข้าใข้แบบส่วนดัว ดูข้อมูลเพิ่มเดิม<br>สร้างบัญชี<br>ถัดไป   |

อัมพร ขาวบาง สำนักหอสมุดกลาง มหาวิทยาลัยศรีนครินทรวิโรฒ ปรับปรุงข้อมูล พฤศจิกายน 2564